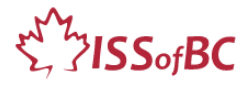

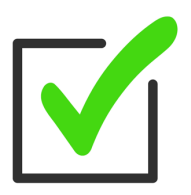

# Learner Checklist Set up for Remote Tutoring Session-via Zoom, Ms Teams etc.

Estimated time for set up: 15-30 minutes.

Tip: Set up 30 minutes early then you can relax before your tutoring session.

Notes: "Computer" refers to desktop computer or laptop.

# Equipment:

- □ Computer/ laptop
- $\Box$  Cell phone to use as a webcam.
- $\hfill\square$  Tripod for the cell phone.

# Steps

## Before Joining the Online Tutoring Session:

□ **Lighting:** Make sure your computer is in a place with good lighting for an online meeting. See more tips in "Lighting" at the end of page two.

#### $\Box$ Background:

Make sure the room behind you is tidy and uncluttered.

- □ **Turn on your computer**. Make sure your computer is ready to use and doesn't need to run updates before using.
- □ **Ensure your privacy**: Make sure your computer desktop doesn't show anything private. (your address, photos, personal docs, etc. )

# $\hfill\square$ Set up your cell phone on the tripod.

Position it so it shows your keyboard and mouse (if using one ) as well as your computer screen. This lets the tutor see what you are doing with your hands. You can adjust it when you join the online tutoring session.

#### $\Box$ Handouts:

Did the tutor give you any paper handouts?

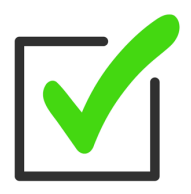

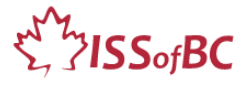

Yes  $\rightarrow$  put them beside the computer ready to use.

OR

Did the tutor send you electronic copies of handouts? Yes $\rightarrow$  open them on your computer and have them ready to use.

# □ Notepad [Optional]

Have some paper and a pen ready to take a few notes if that helps you learn.

□ Join the online tutoring session (via Zoom, MS Teams etc.) on your computer. Use the email link your tutor sent you.

## After Joining the Online Tutoring Session:

- □ **Turn on your video camera**. Does it show your whole face ? Adjust it as needed.
- □ **On your cell phone**, join the online tutoring session too (via Zoom, MS Teams etc.) Use the email link your tutor sent you:
  - 1. Open the email app on your phone.
  - 2. Find the email from your tutor
  - 3. Tap on the link in the email to join the Online meeting.
  - 4. Do the following:
    - > iPhones: choose "No audio".
    - > Android phones: Do not tap on "Join Audio".

Otherwise you will get a very loud noise. This is audio feedback.

#### [See pictures of this at bottom of this document]

If you tap **Join Audio** by mistake and hear a loud noise, leave and rejoin the meeting. Follow the steps above again.

□ On your cell phone, make sure your **video camera** is on.

□ Adjust the tripod so the cell phone camera shows your computer screen as well as your hands on the keyboard and mouse.

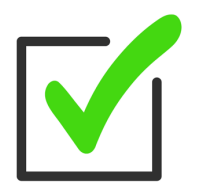

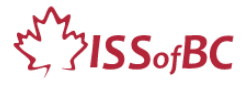

Why: The tutor needs to see how you are using your keyboard and mouse

as well as what you see on your screen.

#### $\hfill\square$ Adjust the lighting in your room.

The tutor will suggest how. They need to see you & your computer clearly.

□ **Relax:** Take some deep breaths to relax before the tutoring session! ☺ If you are relaxed, you will learn better.

□ **Optional: On your phone, turn off sounds** for phone calls and notifications (for texts, email etc. They will be distracting.

#### $\Box$ Greet the tutor.

Follow the tutor's instructions. Ask questions. Don't be shy to ask the tutor to slow down or repeat, if needed. Enjoy your tutoring session!

#### Lighting

Make sure the lighting in your room is good for an online meeting.

- $\Box$  Move your computer to the best place in the room if you can.
- □ Light coming through a window behind you doesn't work well. Your face will be too dark. Close the curtain or face the window instead.
- □ A bright light behind you doesn't work well. It will make your face dark.
- $\Box$  Sometimes a lamp helps.
- □ Optional: Go in MS Teams or Zoom and play with lighting before the session.

MORE ON NEXT PAGE, SCROLL DOWN

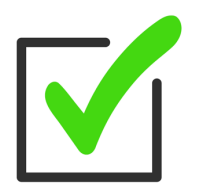

SissofBC

## Join Zoom Meeting without audio on iPhone

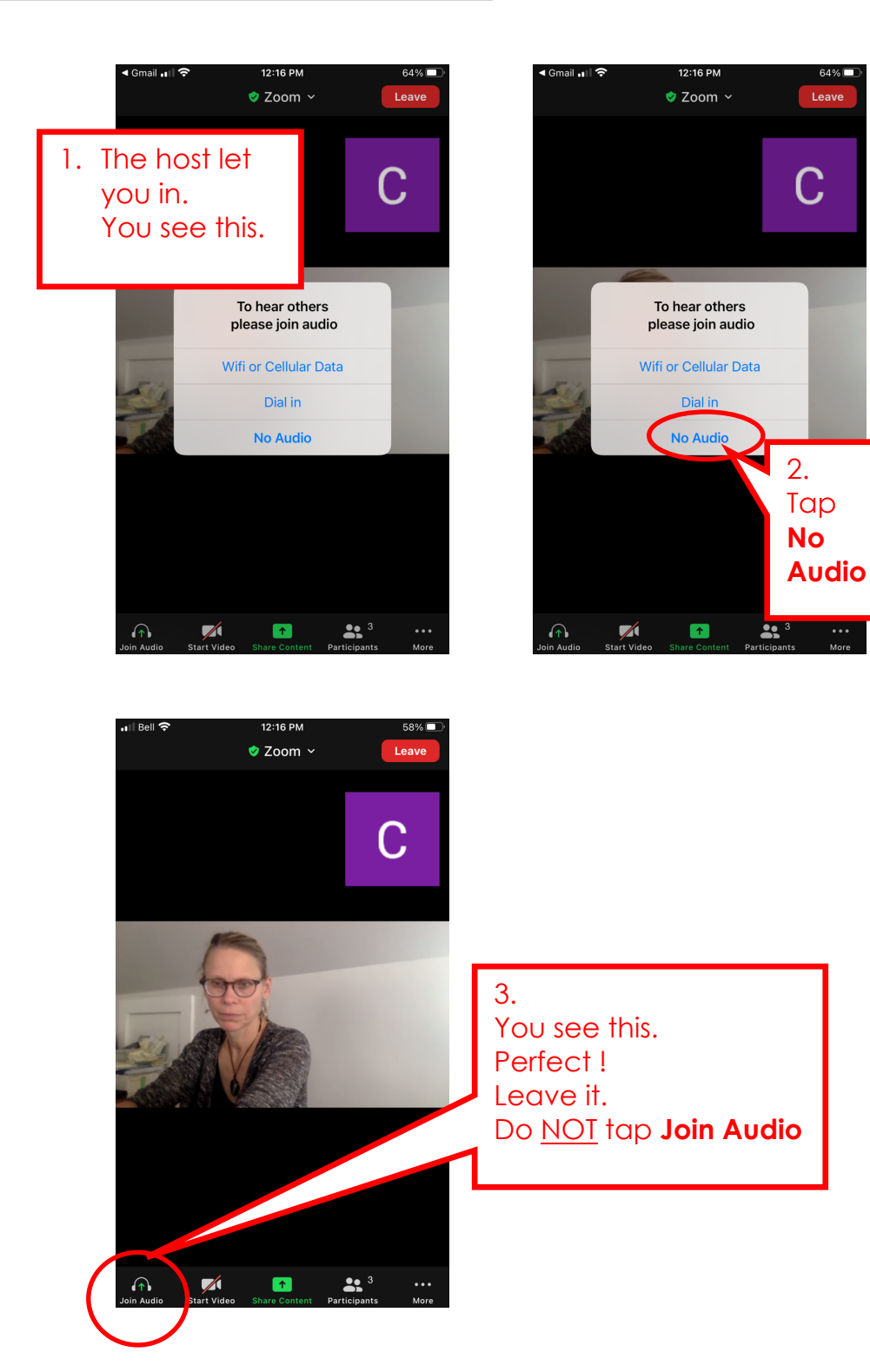

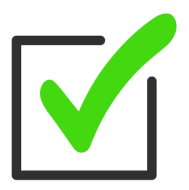

# S SofBC

## Join Zoom Meeting without audio on ANDROID Phone

Note: Android phones vary.

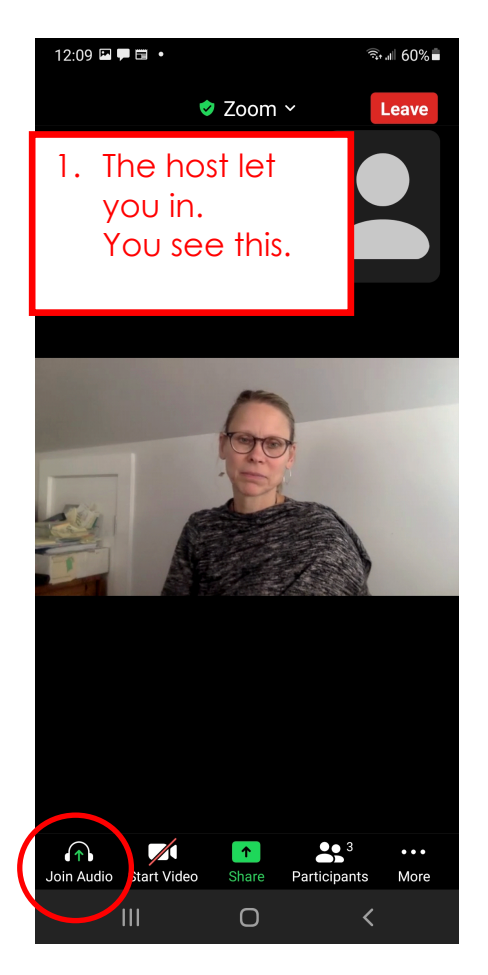

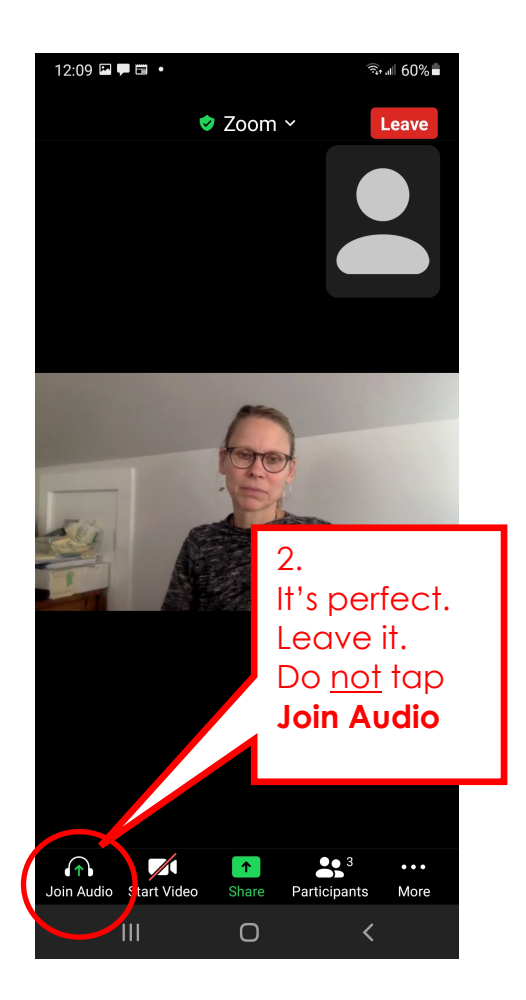